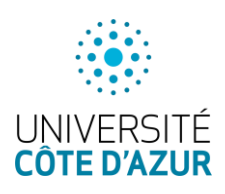

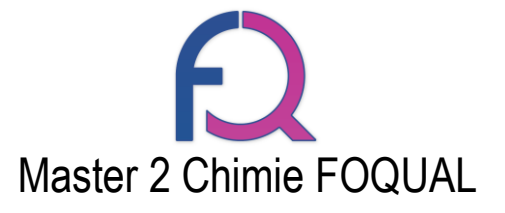

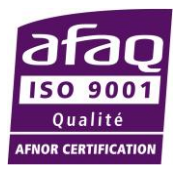

# CANDIDATURES AU MASTER FOQUAL

**1.** Accéder à la plateforme

Rendez-vous à l'adresse suivante : <u>http://ecandidat.univ-cotedazur.fr/Master</u>

2. Connexion à la plateforme

## 2.1. ETUDIANTS D'UNIVERSITE COTE D'AZUR

Si vous êtes déjà étudiant à Université Côte d'Azur Antipolis suivre la flèche 1

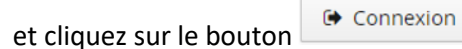

| $\leftarrow$ $\rightarrow$ C $\blacksquare$ Sécurisé   https:/ | /ecandidat.univ-cotedazur.fr/Master/#laccueilView                    |
|----------------------------------------------------------------|----------------------------------------------------------------------|
|                                                                | Ů Connexion ⊮ Créer un compte                                        |
|                                                                | Connexion                                                            |
| 🚳 Accueil                                                      | Connexion                                                            |
| 🖨 Assistance                                                   | Informations                                                         |
| Offre de formation                                             | Attention, le service est interrompu tous les jours de 02h30 à 04h30 |
| <b>එ</b> Connexion                                             | Mode d'emploi eCandidat                                              |
|                                                                | User Manual for eCandidat                                            |
|                                                                | Étudiant à l'Université Côte d'Azur en 2017-2018                     |
|                                                                | Veuillez vous connecter 🕞 Connexion                                  |
|                                                                |                                                                      |
|                                                                | Non Étudiant à l'Université Côte d'Azur en 2017-2018                 |
|                                                                | Veuillez vous connecter avec votre compte eCandidat                  |

Utiliser **impérativement** votre login **étudiant** (initiales + 6 derniers chiffres de votre numéro étudiant) et votre mot de passe. Si vous n'en avez pas encore rendez-vous sur : <u>https://sesame.unice.fr</u>

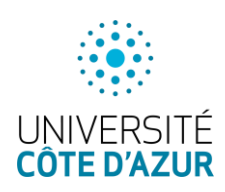

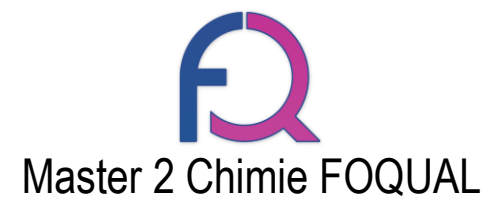

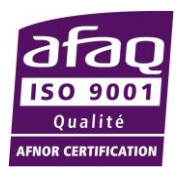

| 2.2. ETUDIANTS PAS INSCRITS A UN | NIVERSITE COTE D'AZUR                                                                                                    |
|----------------------------------|----------------------------------------------------------------------------------------------------|
| Si vous n'êtes pas étudiant à Ur | niversité Côte d'Azur suivre la flèche 2                                                                                            |
| ← → C 🔒 Sécurisé   https:        | //ecandidat.univ-cotedazur.fr/Master/#laccueilView                                                                                  |
|                                  | ❹ Connexion ≯ Créer un compte                                                                                                    |
| Non connecté                     | Connexion                                                                                                    |
| accueil                          | Connexion                                                                                                    |
| Assistance                       | Informations                                                                                                    |
|                                  | Attention, le service est interrompu tous les jours de 02h30 à 04h30<br>Mode d'emploi eCandidat<br><u>User Manual for eCandidat</u> |
|                                  | Étudiant à l'Université Côte d'Azur en 2017-2018<br>Veuillez vous connecter 🕞 Connexion                                             |
|                                  | Non Étudiant à l'Université Côte d'Azur en 2017-2018<br>Veuillez vous connecter avec votre compte eCandidat                         |
|                                  | Utilisateur 2<br>Mot de passe *                                                                                                    |
|                                  | Connexion                                                                                                    |
|                                  | J'ai perdu mon code d'activation <u>Créer un compte</u>                                                                             |

Dans le cas où vous vous connectez pour la première fois à la plateforme eCandidat, créez un compte en cliquant sur le lien Créer un compte , la fenêtre *pop-up* suivante apparait, il faut alors renseigner tous les champs et cliquer sur Enregistrer

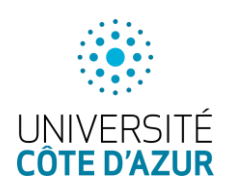

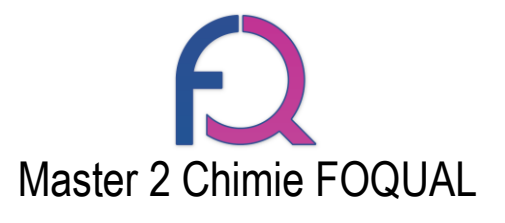

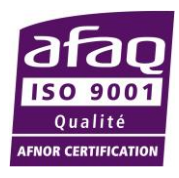

#### Création de compte

+ ×

Attention, lorsque vous aurez modifié votre compte , vous serez déconnecté. Vous devrez consulter vos courriels pour valider votre adresse, puis vous pourrez vous reconnecter.

| Nom *                       |               |
|-----------------------------|---------------|
| Prénom *                    |               |
| Adresse mail *              |               |
| Confirmation Adresse Mail * |               |
| × Annuler                   | 🖹 Enregistrer |

Vous recevrez alors un e-mail intitulé « Création de votre compte eCandidat » vous demandant de valider votre inscription dans les 5 jours. Passé ce délai vous devrez vous recréer un compte.

Pour vous connecter saisissez alors votre identifiant et votre mot de passe dans la FENETRE 2 et

cliquez sur

### 3. Création du dossier

### 3.1. ETUDIANTS D'UNIVERSITE COTE D'AZUR

Si vous n'avez pas encore de compte eCandidat, cliquez sur créer un compte

| Accueil                    |       |  |
|----------------------------|-------|--|
| Informations               |       |  |
| Mode d'emploi eCandidat.   |       |  |
| Bienvenue pj20             |       |  |
| le n'ai nas de comnte eCan | lidat |  |
| Créer un compte            |       |  |

La fenêtre *pop-up* suivante apparait, il faut alors renseigner tous les champs et cliquer sur

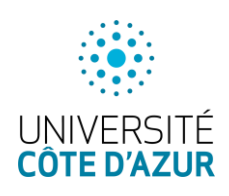

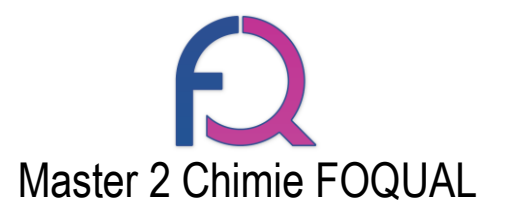

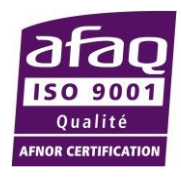

| Création de compte                                                                                                    | + ×                                                  |
|----------------------------------------------------------------------------------------------------|------------------------------------------------------|
| Attention, lorsque vous aurez modifié votre compte<br>Vous devrez consulter vos courriels pour valider vo<br>pourrez vous reconnecter. | e, vous serez déconnecté.<br>otre adresse, puis vous |
| Nom*                                                                                                    |                                                      |
| Prénom *                                                                                                    |                                                      |
| Adresse mail *                                                                                                    |                                                      |
| Confirmation Adresse Mail *                                                                                                    |                                                      |
| Annuler                                                                                                    | Enregistrer                                          |

Remplir vos informations personnelles. En renseignant votre numéro INE tous les menus de gauche seront complétés sauf *cursus externe, stages* et *expériences professionnelles*.

### 3.2. ETUDIANTS PAS INSCRITS A UNIVERSITE COTE D'AZUR

En premier lieu, il est **impératif** de renseigner les 3 champs suivants : *Informations perso., Adresse, Baccalauréat* 

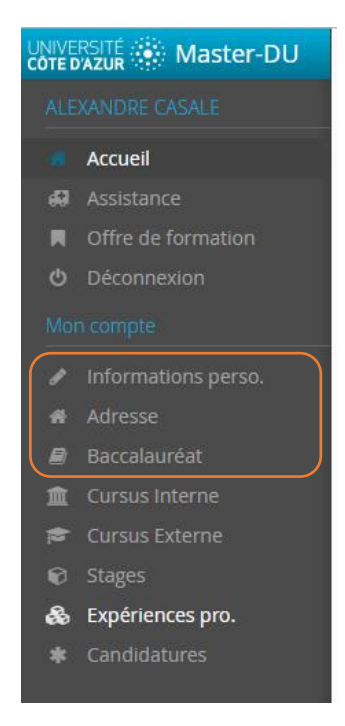

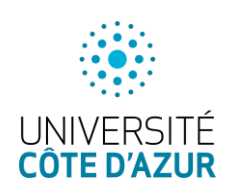

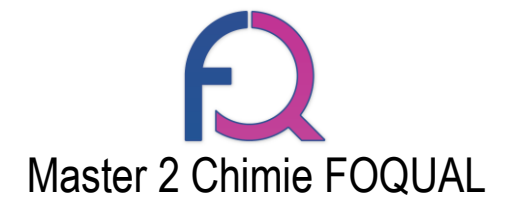

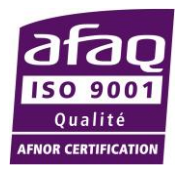

### 3.2.1. Informations perso.

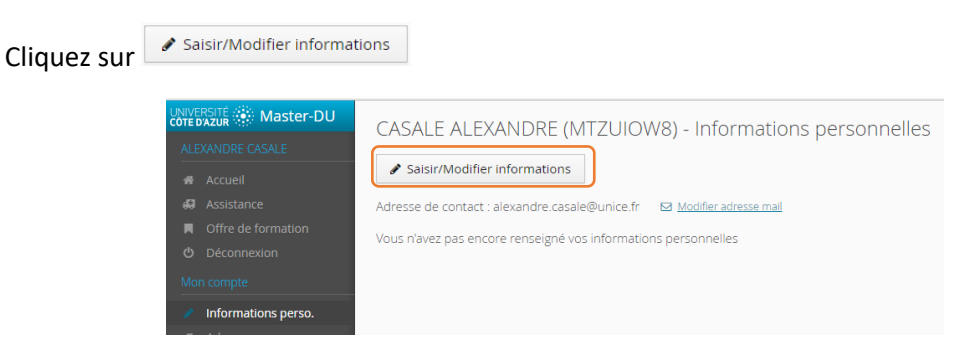

Une fenêtre *pop-up* apparait, renseignez les champs. Attention, il y a 2 pages, pensez à cliquer sur Sulvant pour pouvoir accéder à la page 2 et finir en cliquant sur Edition des informations personnelles

ALEXANDRE

|                  |                        |           |   | Autre prénom                |                             |               |
|------------------|------------------------|-----------|---|-----------------------------|-----------------------------|---------------|
|                  |                        |           |   | Date naissance (jj/mm/aa) * | m                           |               |
|                  |                        |           |   | Pays de naissance *         | FRANCE                      | ~             |
| Edition des info | ormations personnelles | +         | × | Département de naissance *  | Sélectionnez un département | ~             |
| Nationalité *    | FRANCAIS(E)            | ~         |   | Ville de naissance *        |                             |               |
| INF              |                        |           |   | Langue préférée *           | Français                    | ~             |
| INC              |                        |           |   | Téléphone                   |                             |               |
| CIÉ INE          |                        |           |   | Téléphone portable          |                             |               |
| × Annuler        |                        | ⊖ Suivant |   | X Annuler                   |                             | 🖺 Enregistrer |

Si vous avez eu un baccalauréat français après 1995 ou que vous avez fait des études dans une université française, le numéro INE est un élément important à renseigner. Lorsque vous le mettrez, si vous n'avez jamais été étudiant à l'UNS ou à UCA, un message vous annoncera que vous n'êtes pas connu dans la base, car vous n'avez jamais été étudiant chez nous. Il faudra cliquer sur oui. Votre INE se trouve sur le relevé de notes du bac, sur votre certificat de scolarité, ou encore un relevé de notes universitaire. Attention : la ou les lettres de votre INE doivent être saisies en MAJUSCULES.

| Certificat sur l'honneur                                                       |
|--------------------------------------------------------------------------------|
| Votre INE est inconnu de notre système. Souhaitez vous<br>continuer ?<br>X Non |

### ATTENTION : FORMATIONS CONTINUES, TOUT AU LONG DE LA VIE

Nous faire une demande de création de numéro INE si vous avez passé votre baccalauréat avant 1995

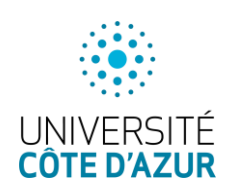

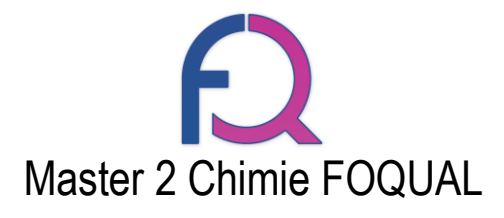

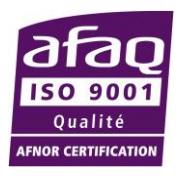

| 3.2.2. Adresse                                                                      |                                                                                                    |
|-------------------------------------------------------------------------------------|----------------------------------------------------------------------------------------------------|
| Cliquez sur                                                                         | ons                                                                                                    |
| ALEXANDRE CASALE<br>ALEXANDRE CASALE<br>Accueil<br>Assistance<br>Offre de formation | CASALE ALEXANDRE (MTZUIOW8) - Adresse<br>Saisir/Modifier adresse<br>Vous n'avez pas encore renseigné votre adresse |

Une fenêtre pop-up apparait, renseignez les champs et validez en cliquant sur

🖹 Enregistrer

| Edition d'adresse      |        | + ×           |
|------------------------|--------|---------------|
| Pays *                 | FRANCE | ~             |
| Code postal *          |        |               |
| Commune *              |        | $\sim$        |
| Adresse *              |        |               |
| Complément d'adresse 1 |        |               |
| Complément d'adresse 2 |        |               |
| 🗙 Annuler              |        | 🖺 Enregistrer |

### 3.2.3. Baccalauréat

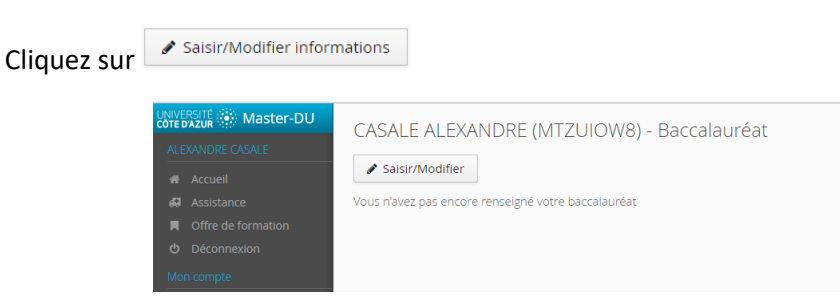

Une fenêtre *pop-up* apparait, vous devez alors sélectionner si vous avez eu le Baccalauréat ou un équivalent ou pas.

| Edition du baccalauréat          |                      | +     | $\times$ |
|----------------------------------|----------------------|-------|----------|
| 😰 J'ai le bac ou une équivalence | 🖻 Je n'ai pas le bac |       |          |
| X Annuler                        | 🖺 Enregi             | strer |          |

### a) Cas où vous avez le Baccalauréat ou un équivalent

La fenêtre *pop-up* suivante apparait, renseignez alors les champs et validez en cliquant sur

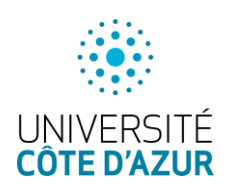

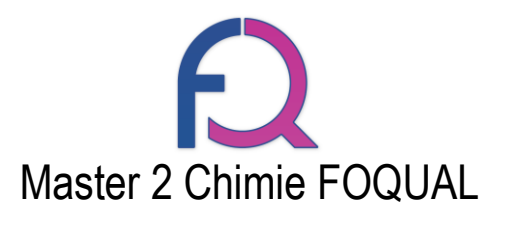

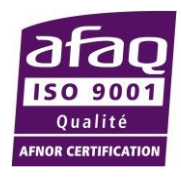

×

#### Edition du baccalauréat

La liste de série du bac se met à jour avec l'année d'obtention

| 🞓 J'ai le bac ou une équivalenc | te 🔁 Je n'ai pas le bac     |        |
|---------------------------------|-----------------------------|--------|
| Année d'obtention *             |                             |        |
| Série du bac ou équivalence *   |                             | ~      |
| Mention                         |                             | ~      |
| Pays d'obtention *              | FRANCE                      | ~      |
| Département *                   | Sélectionnez un département | ~      |
| Commune *                       |                             | $\sim$ |
| Etablissement *                 |                             | $\sim$ |
| × Annuler                       | 🖺 Enregist                  | trer   |

### b) Cas où vous n'avez pas le Baccalauréat

La fenêtre pop-up suivante apparait, validez en cliquant sur 🖺 Enregistrer

| 🞓 J'ai le bac ou une équ  | livalence     | 🞓 Je n'ai pas le bac |        |
|---------------------------|---------------|----------------------|--------|
|                           |               |                      |        |
| récisez votre situation * | 0000-sans bac |                      | $\sim$ |

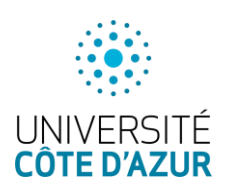

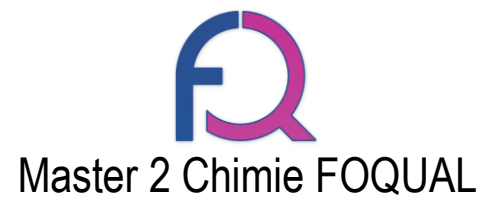

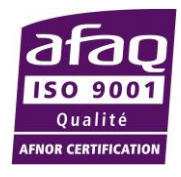

4. Choix du Master FOQUAL pour candidater (pour tous les étudiants)

Cliquez sur Offre de formation

| UI<br>CC | NIVEI<br>DTE D | RSITÉ 💮 Master-DU  |
|----------|----------------|--------------------|
|          |                |                    |
|          |                | Accueil            |
|          | <b>6</b> 9     | Assistance         |
|          |                | Offre de formation |
|          |                | Déconnexion        |

La page permet alors de rechercher parmi toutes les formations.

|                      | ERSITÉ 🔅 Master-DU                               | Offre de formation                                                                                                    |
|----------------------|--------------------------------------------------|----------------------------------------------------------------------------------------------------|
| ALEXANDRE CASALE     |                                                  |                                                                                                    |
| 47<br>67<br><b>1</b> | Accueil<br>Assistance<br>Offre de formation      | Vous pouvez consulter les formations en depliant les menus et candidater à une formation en cliquant dessus.         Filtre       Q Filtrer         Filtre d'Azur       Filtre en cours : Aucun |
| ර<br>Mc              | Déconnexion<br>In compte                         | Titre<br>▶ ፹ Composante : SCIENCES UCA                                                                                                    |
| 1<br>14              | Informations perso.<br>Adresse                   | <ul> <li>         血 Composante : SCIENCES UNS         血 Master of Science - MSc         </li> </ul>                                                                                             |
|                      | Baccalaureat<br>Cursus Interne<br>Cursus Externe |                                                                                                    |
| ©<br>&<br>*          | Stages<br>Expériences pro.<br>Candidatures       |                                                                                                    |

Vous pouvez faire une recherche en écrivant « foqual » ou sélectionner en cliquant sur Composante : **SCIENCES UCA > MASTER (LMD) > M2 CHIMIE FOQUAL** 

| Offre de formation                                                                                           |                        |                             |                       |  |  |  |  |  |
|----------------------------------------------------------------------------------------------------|------------------------|-----------------------------|-----------------------|--|--|--|--|--|
| Vous pouvez consulter les formations en dépliant les menus et candidater à une formation en cliquant dessus. |                        |                             |                       |  |  |  |  |  |
| Foqual Q Filtrer Filtre en cours : Foqual                                                                    |                        |                             |                       |  |  |  |  |  |
| Université Côte d'Azur                                                                                       | Université Côte d'Azur |                             |                       |  |  |  |  |  |
| Titre                                                                                                    | Mots clés              | Dates de candidature        | Mode de candidature   |  |  |  |  |  |
| ▼ 🏛 Composante : SCIENCES UCA                                                                                |                        |                             |                       |  |  |  |  |  |
| ▼ 🞓 MASTER (LMD)                                                                                             |                        |                             |                       |  |  |  |  |  |
| M2 Chimie Foqual                                                                                             |                        | Du 14/02/2018 au 07/06/2018 | Dossier dématérialisé |  |  |  |  |  |
|                                                                                                    |                        |                             |                       |  |  |  |  |  |

Cliquez deux fois sur « M2 CHIMIE FOQUAL » une fenêtre s'ouvre vous demandant confirmation,

cliquez alors sur

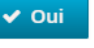

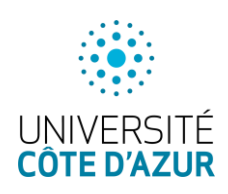

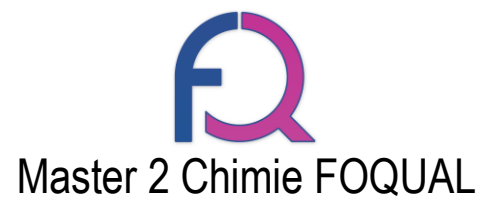

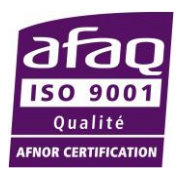

### Confirmation

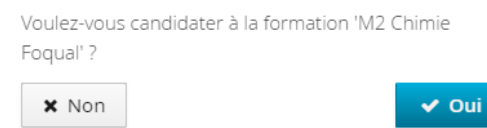

La page de candidature apparait. La **partie haute** récapitule les informations sur la formation, la **partie basse** concerne les pièces du dossier de candidature.

| Récapitulatif de votre candidature - CASALE ALEXANDRE (MTZUIOW8) ×                                       |                                                                     |                          |                      |           |                                                                                                    |                         |  |  |  |
|----------------------------------------------------------------------------------------------------|---------------------------------------------------------------------|--------------------------|----------------------|-----------|----------------------------------------------------------------------------------------------------|-------------------------|--|--|--|
| Informations détaillées                                                                                  | Dates utiles                                                        |                          |                      |           | Adresse de contact                                                                                            |                         |  |  |  |
| Formation M2 Chimie Foqual<br>Statut du dossier En attente<br>Décision En attente                        | Date limite de retour 07/06/2018<br>Date de confirmation 21/07/2018 |                          |                      |           | UIIS Département de Chimie<br>Parc Valose<br>8. avenue Valose<br>06108 NGC 2<br>Mail : Cecle ETTORRE®unice.fr |                         |  |  |  |
|                                                                                                    |                                                                     |                          |                      |           |                                                                                                    |                         |  |  |  |
| Pièces justificatives Procédure dématérialisée, veuillez déposer vos pièces via les commandes du tableau | avant le 07/06/2018. Une fois fait vous devr                        | ez transmettre votre     | e candidature.       |           |                                                                                                    |                         |  |  |  |
| Pièce justificative                                                                                      |                                                                     | Fichier Statut Pièce con |                      |           | ditionnelle Commentaire                                                                                       |                         |  |  |  |
| Curriculum Vitae                                                                                         |                                                                     | +                        | En attente           |           |                                                                                                    |                         |  |  |  |
| Lettre de motivation                                                                                     |                                                                     | +                        | En attente           |           |                                                                                                    |                         |  |  |  |
| Relevé de notes du baccalauréat                                                                          |                                                                     | +                        | En attente           |           |                                                                                                    |                         |  |  |  |
| Relevés de notes de l'enseignement supérieur (BAC +1, +2, etc)                                           |                                                                     | +                        | En attente           |           |                                                                                                    |                         |  |  |  |
| Bulletin de salaire pour les salariés                                                                    |                                                                     | +                        | En attente           |           | Q Non concerné par cette pièce                                                                                |                         |  |  |  |
| Contrat d'apprentissage                                                                                  |                                                                     | +                        | En attente           |           | Q Non concerné par cette pièce                                                                                |                         |  |  |  |
| Formulaire FOQUAL                                                                                        |                                                                     | +                        | En attente           |           |                                                                                                    |                         |  |  |  |
| Photo d'identité (format JPG ou PNG)                                                                     |                                                                     | +                        | En attente           |           |                                                                                                    |                         |  |  |  |
| Titre de séjour pour les étrangers justifiant d'une adresse en France                                    |                                                                     | +                        | En attente           |           | Q Non concerné par cette pièce                                                                                |                         |  |  |  |
|                                                                                                    |                                                                     |                          |                      |           |                                                                                                    |                         |  |  |  |
|                                                                                                    |                                                                     |                          |                      |           |                                                                                                    |                         |  |  |  |
| × Fermer                                                                                                 | 🝠 Annuler la candidature                                            |                          | A Transmettre ma car | ndidature |                                                                                                    | Télécharger mon dossier |  |  |  |

Complétez maintenant votre dossier en y ajoutant les pièces demandées. Pour cela cliquez sur les

+ en face de chaque ligne, la fenêtre suivante apparait. Elle permet de rechercher le document sur votre ordinateur en cliquant sur « Choisir fichier »

| Charger un fichier                                                    |                                       |
|-----------------------------------------------------------------------|---------------------------------------|
| Veuillez choisir un fichier (maximum = 10Mo) de type PDF, JPG ou PNG. | Choisir Fichier                       |
| ¥ Fermer                                                              |                                       |
| Certaines pièces jointes ne sont pas nécessaires pour tous les ét     | udiants. Celles-ci sont identifiées   |
| en « Pièce conditionnelle ». Si vous n'êtes pas concerné, cliquez     | sur Non concerné par cette pièce . La |
| 🗸 Oui                                                                 |                                       |

fenêtre suivante apparait, cliquez alors sur pour valider votre choix.

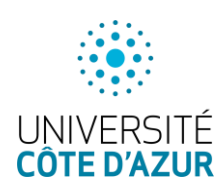

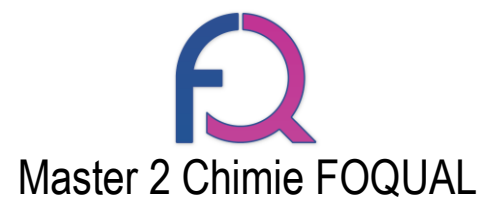

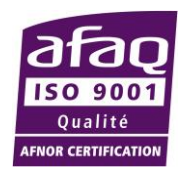

|                              | Pièce conditionnelle                                                                                                    |
|------------------------------|----------------------------------------------------------------------------------------------------|
|                              | Je certifie sur l'honneur ne pas être concerné par la<br>pièce 'Contrat d'apprentissage'                                                                                 |
|                              | × Non                                                                                                    |
| Une fois que toutes les pi   | èces sont télécharger, vous recevrez le message suivant :                                                                                                    |
|                              | Information importante                                                                                                    |
|                              | Toutes vos pièces ont été déposées, n'oubliez pas de<br>transmettre votre dossier en cliquant sur le bouton<br>'Transmettre ma candidature' <b>avant le 07/06/2018</b> . |
|                              | × Fermer                                                                                                    |
| Vous pouvez alors            | envoyer votre dossier de candidature en cliquant sur                                                                                                    |
| 🖈 Transmettre ma candidature | en has de nage et valider en cliquant sur 🗸 Oui dans la fenêtre de                                                                                                    |
| confirmation.                | en bas de page et vander en chquant sur ———— dans la renetre de                                                                                                    |
|                              | Transmettre ma candidature                                                                                                    |
|                              | Etes vous certain de transmettre votre candidature?<br>Attention: une fois votre dossier transmis aucune<br>modification ne sera possible sur votre candidature.         |
|                              | × Non                                                                                                    |

### Un message de confirmation apparait en bas de page

| Récapitulatif de votre candidature - CASALE ALEXANDRE (MTZUIOW8) ×                                          |                                                                     |                                           |         |       |                                                                                                    |                          |               |       |          |  |
|----------------------------------------------------------------------------------------------------|---------------------------------------------------------------------|-------------------------------------------|---------|-------|----------------------------------------------------------------------------------------------------|--------------------------|---------------|-------|----------|--|
| Informations détaillées                                                                                     | Dates utiles                                                        |                                           |         |       |                                                                                                    | Adresse de contact       |               |       |          |  |
| Formation M2 Chimie Foqual<br>Statut du dossier Réceptionné<br>Décision En attente                          | Date limite de retour 07/06/2018<br>Date de confirmation 21/07/2018 |                                           |         |       | UNS Departement de Chimie<br>Parc Valose<br>28. evenue Valose<br>06105 NCE 2<br>Mail : Cecile ETTORRE@unice.fr |                          |               |       |          |  |
| Pièces justificatives                                                                                       |                                                                     |                                           |         |       |                                                                                                    |                          |               |       |          |  |
| Procédure dématérialisée, veuillez déposer vos pièces via les commandes du tableau avant le 07/06/2018. Une | fois fait vous devrez tra                                           | nsmettre                                  | votre c | andid | lature.                                                                                                    |                          |               |       |          |  |
| Pièce justificative                                                                                         |                                                                     | Fichier Statut Pièce cond                 |         |       | Pièce condi                                                                                                    | nditionnelle Commentaire |               |       | nentaire |  |
| Curriculum Vitae                                                                                            |                                                                     | ۲                                         | *       | 1 T   | ransmise                                                                                                    |                          |               |       |          |  |
| Lettre de motivation                                                                                        |                                                                     | ۲                                         | ۸       | 1 T   | ransmise                                                                                                    |                          |               |       |          |  |
| Relevé de notes du baccalauréat                                                                             |                                                                     | ۲                                         | *       | 1 T   | ransmise                                                                                                    |                          |               |       |          |  |
| Relevés de notes de l'enseignement supérieur (BAC +1, +2, etc)                                              |                                                                     | ۲                                         | *       | 1 T   | ransmise                                                                                                    |                          |               |       |          |  |
| Bulletin de salaire pour les salariés                                                                       |                                                                     | Non concerné Non concerné par cette pièce |         |       | pièce                                                                                                    |                          |               |       |          |  |
| Contrat d'apprentissage                                                                                     |                                                                     |                                           |         | N     | lon concerné                                                                                                   | Non conce                | rné par cette | pièce |          |  |
| Formulaire FOQUAL                                                                                           |                                                                     | ۲                                         | *       | Т     | ransmise                                                                                                    |                          |               |       |          |  |
| Photo d'identité (format JPG ou PNG)                                                                        |                                                                     | ۲                                         | *       | 1 T   | ransmise                                                                                                    |                          |               |       |          |  |
| Titre de séjour pour les étrangers justifiant d'une adresse en France                                       |                                                                     |                                           |         | N     | lon concerné                                                                                                   | Non conce                | rné par cette | pièce |          |  |
| K fermer Votre candidature a été transmise avec succès                                                      |                                                                     |                                           |         |       |                                                                                                    |                          |               |       |          |  |

Vous pouvez vérifier le statut de votre candidature dans l'onglet candidature du menu, ici il est donc bien envoyé et en attente de décision.

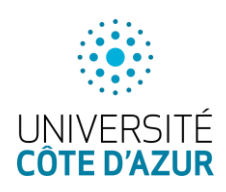

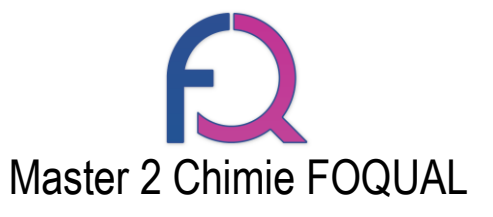

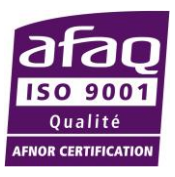

| COTE DAZUR                                           | CASALE ALEXANDRE (MTZUIO | W8) - Candidatures    |                   | Précédent  |  |  |  |  |  |  |
|------------------------------------------------------|--------------------------|-----------------------|-------------------|------------|--|--|--|--|--|--|
| # Accuel                                             | + Nouvelle candidature   |                       |                   |            |  |  |  |  |  |  |
| Assistance                                           | Formation                | Date limite de retour | Statut du dossier | Décision   |  |  |  |  |  |  |
| Offre de formation     Déconnexton                   | M2 Chimie Foqual         | 07/06/2018            | Réceptionné       | En attente |  |  |  |  |  |  |
| 'Mon compte                                          |                          |                       |                   |            |  |  |  |  |  |  |
| <ul> <li>Informations perso.</li> </ul>              |                          |                       |                   |            |  |  |  |  |  |  |
| <ul> <li>Adresse</li> <li>Baccalauréat</li> </ul>    |                          |                       |                   |            |  |  |  |  |  |  |
| Cursus Interne                                       |                          |                       |                   |            |  |  |  |  |  |  |
| 🞓 Cursus Externe                                     |                          |                       |                   |            |  |  |  |  |  |  |
| <ul> <li>Stages</li> <li>Expériences pro.</li> </ul> |                          |                       |                   |            |  |  |  |  |  |  |
| Candidatures                                         |                          |                       |                   |            |  |  |  |  |  |  |

Vous recevrez un mail quand votre dossier sera « réceptionné », « pré-sélectionné » et « sélectionné » ou « refusé ».

- Réceptionné, signifie que les pièces justificatives ont bien été reçues sur la plateforme.
- Pré-sélectionné, signifie que votre dossier est retenu pour l'étape d'entretien oral (vous recevrez alors le lieux et horaire des entretiens).
- Refusé, signifie que votre dossier ne permet pas d'entrer en formation.

Bon courage pour vos candidatures, nous espérons vous voir en septembre !

L'équipe du FOQUAL